## Adding Digital Signature Field to PDF

- 1. Open the PDF document and select the **Tools** option in the upper left-hand corner.
- 2. Then choose Prepare Form

| Tools Welcom       | ne            |                |              |            |            |            |
|--------------------|---------------|----------------|--------------|------------|------------|------------|
| irch tools         |               |                |              |            |            |            |
|                    |               |                |              |            |            |            |
| Create & Edit      |               |                |              |            |            |            |
| _                  |               | _              |              | _          |            | _          |
|                    |               | <u></u>        |              |            |            |            |
| Create PDF         | Combine Files | Organize Pages | Edit PDF     | Export PDF | Scan & OCR | Rich Media |
| Open 💌             | Open 🔻        | Open 💌         | Open 💌       | Open 💌     | Open 👻     | Add 💌      |
|                    |               |                |              |            |            |            |
| Forms & Signat     | ures          |                |              |            |            |            |
| FEATURED           |               | $\frown$       |              |            |            |            |
|                    | $\square$     | B              | 1 TO         |            |            |            |
|                    |               |                |              |            |            |            |
| Request Signatures | Fill & Sign   | Prepare Form   | Certificates |            |            |            |
| Open 🔻             | Open 🔻        | Add 🔻          | Add 🔻        |            |            |            |

**3.** After Choosing prepare form you will choose either **Start** or **change file** to choose the document you would like to add the signature field to.

| Single File |                                  |
|-------------|----------------------------------|
| Scanner     |                                  |
| Create New  | homeacrordrunifie<br>Change File |
|             |                                  |

To begin select a file, scan a document or start from scratch

4. Once the document reopens, you will find the insert signature field option on the toolbar.

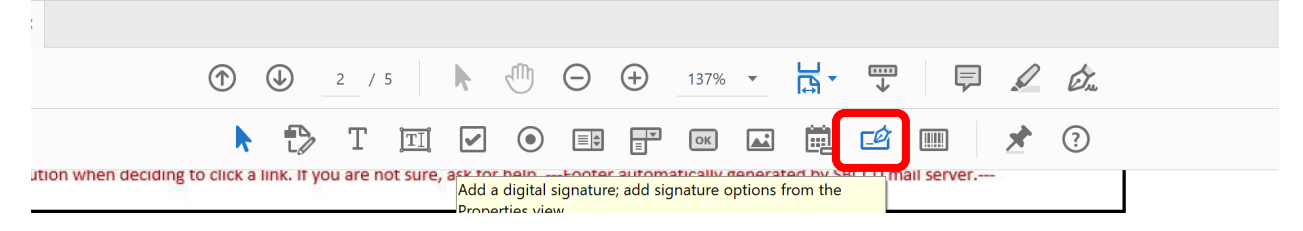

5. After select, the add digital signature option, **drag** to the desired location on the PDF. There will be a blue bar that needs to be placed on the document.

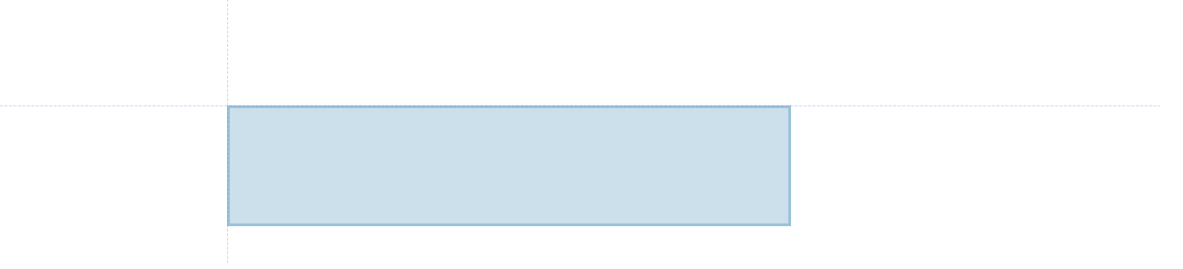

6. Left click on the mouse to place the field.

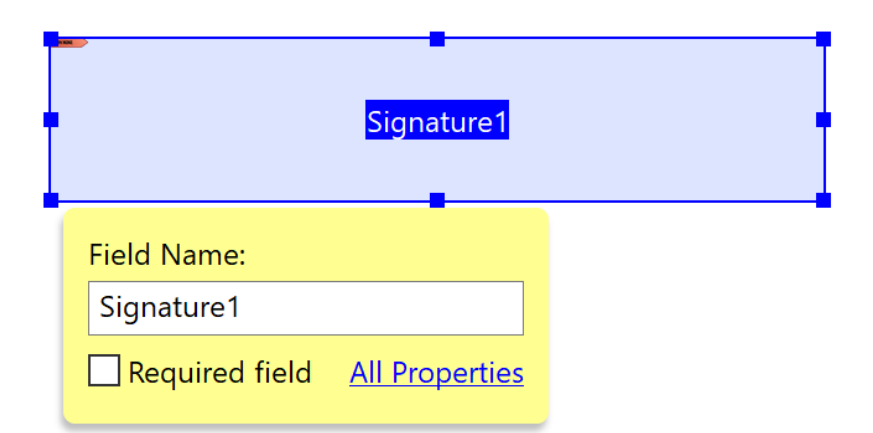

7. Once the signature field is placed, select **close** in the upper right-hand corner of the document.

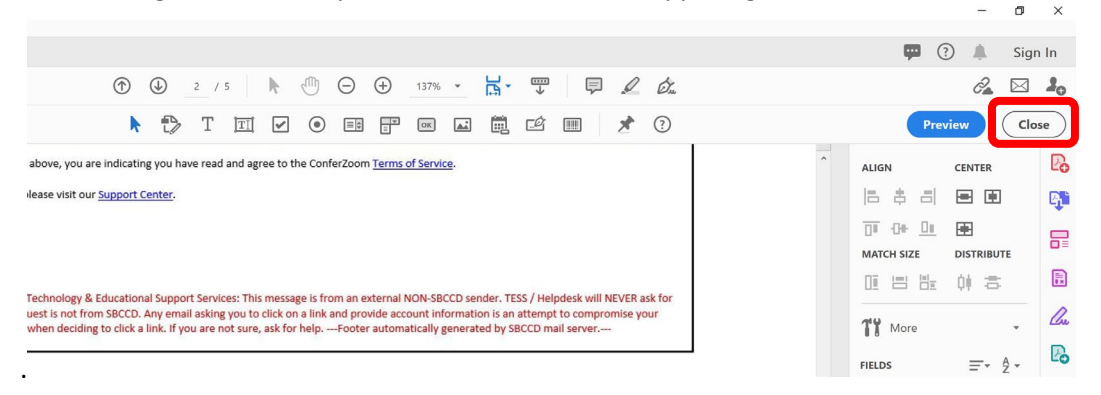

**8.** The PDF will now have the field to sign the document electronically.

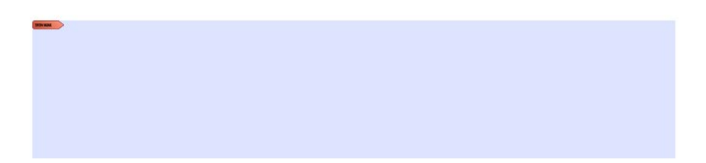